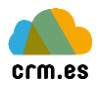

# Configuración correo CRM.ES

Este documento nos indicará como configurar el gestor de correo del CRM para poder trabajar de una forma más óptima.

El primer pasó que hay que realizar es configurar la cuenta de correo electrónico en el módulo Webmail. Al acceder por primera vez nos aparecerá un formulario donde hay que introducir los datos de conexión de la cuenta de correo que deseamos configurar.

| Settings                             |                                      |
|--------------------------------------|--------------------------------------|
| Please choose a server from the list | Other 🗸                              |
| Nombre de Usuario                    | admin                                |
| Password                             |                                      |
| IMAP Host                            |                                      |
| Port                                 |                                      |
| SMTP Servidor                        | Leave empty to use sendmail function |
| SMTP Puerto                          |                                      |
| SMTP Usuario                         |                                      |
| SMTP Password                        |                                      |
| Nombre                               |                                      |
| Auto save attachments in server?     |                                      |
| Idioma                               | English (US)                         |

Para ello una vez se ha configurado la cuenta de correo en el Webmail accedemos al apartado de configuración de este.

|               |                            |  |   |          | n 😃 Cerrar |
|---------------|----------------------------|--|---|----------|------------|
|               |                            |  | × | Correo 🔮 | Configurac |
|               |                            |  |   |          |            |
|               |                            |  |   |          |            |
| Configuración | Sección                    |  |   |          |            |
| Preferencias  | Interfaz de Usuario        |  |   |          |            |
| Carpetas      | Vista de Buzón             |  |   |          |            |
| 👢 Identidades | Vista de Mensajes          |  |   |          |            |
| Respuestas    | Composición de Mensajes    |  |   |          |            |
|               | Carpetas especiales        |  |   |          |            |
|               | Configuración del servidor |  |   |          |            |
|               | VGS Webmail Settings       |  |   |          |            |

En la configuración nos debemos centrar en preferencias para mejorar la visualización de los mensajes y en identidades para la configuración de envío de correo.

### Preferencias

En preferencias nos centraremos en los sub apartados de Vista de Mensajes y Composición de mensajes.

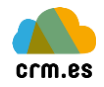

#### Vista de mensajes

En este apartado hay que tener seleccionada la opción de Mostrar HTML, si esta no está seleccionada todos los mensajes aparecerán en texto plano.

#### Composición de mensajes

En este apartado hay que tener en cuenta los siguientes campos:

- Componer mensaje HTML: Hay que tener seleccionado la opción siempre, si esta no está el mensaje se compondrá con texto plano provocando una mala visualización del contenido.
- Al responder: Hay que tener seleccionado la tercera opción "comenzar mensaje nuevo encima del original". Es la forma más intuitiva para mirar los mensajes.
- Añadir firma automáticamente: Hay que seleccionar siempre.

En la imagen de abajo se muestra como recomendamos configurar la pestaña de "Composición de mensajes".

| Composición de Mensajes                                   |                                                     |  |  |  |  |  |
|-----------------------------------------------------------|-----------------------------------------------------|--|--|--|--|--|
| Opciones Principales                                      |                                                     |  |  |  |  |  |
| Componer mensajes HTML                                    | siempre v                                           |  |  |  |  |  |
| Guardar borrador automáticamente                          | cada 5 minuto(s) 🗸                                  |  |  |  |  |  |
| Siempre solicitar confirmación de recibo                  |                                                     |  |  |  |  |  |
| Siempre solicitar notificación del estado de la entrega   |                                                     |  |  |  |  |  |
| Colocar respuestas en la carpeta del mensaje al cual se r | responde                                            |  |  |  |  |  |
| Al responder                                              | comenzar mensaje nuevo encima del original $$ $$ $$ |  |  |  |  |  |
| Reenvío de mensajes                                       | entre-línea 🗸                                       |  |  |  |  |  |
| Tipo de letra predeterminada de mensaje HTML              | Verdana 🗸 10pt 🗸                                    |  |  |  |  |  |
| Acción predeterminada del botón [Responder a todos]       | responder a todos v                                 |  |  |  |  |  |
| Opciones de Firma                                         |                                                     |  |  |  |  |  |
| Añadir firma automáticamente s                            | siempre v                                           |  |  |  |  |  |
| Place signature below the quoted message                  |                                                     |  |  |  |  |  |
| Eliminar la firma original del mensaje al responder       |                                                     |  |  |  |  |  |
| Opciones de Revisado de Ortografía                        |                                                     |  |  |  |  |  |
| Comprobar ortografía antes de enviar un mensaje           |                                                     |  |  |  |  |  |
| Ignorar palabras con símbolos                             |                                                     |  |  |  |  |  |
| Ignorar palabras con números                              |                                                     |  |  |  |  |  |
| Guardar                                                   |                                                     |  |  |  |  |  |

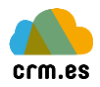

## Identidades

| Configuración                  |                                                                                                    |  |  |
|--------------------------------|----------------------------------------------------------------------------------------------------|--|--|
| Nombre de visualización        | soporte.sai.es                                                                                                    |  |  |
| Correo electrónico             | soporte@sai.es                                                                                                    |  |  |
| Organización                   |                                                                                                    |  |  |
| Responder a                    |                                                                                                    |  |  |
| Cco                            |                                                                                                    |  |  |
| Establecer como predeterminado |                                                                                                    |  |  |
| Firma                          |                                                                                                    |  |  |
| Firma                          | B I U E E E E Ω -  Image: Content of Content of Con |  |  |
| Firma HTML                     | $\mathbf{V}$                                                                                                    |  |  |
|                                |                                                                                                    |  |  |

En primer lugar hay que configurar la firma y el servidor de salida del correo.

Como se puede observar en la imagen la configuración de una identidad es muy intuitiva y sencilla. Hay que prestar especial atención al apartado de firma y configuración de smtp.

La firma tiene una barra de herramientas en la que nos permite insertar imágenes y modificar el texto a nuestro gusto, para una correcta visualización de esta hay que seleccionar firma HTML.

Por último hay que configurar el servidor de correo con los datos correctos, tal y como se muestra en la imagen de a continuación:

| Configuración SMTP                   |   |
|--------------------------------------|---|
| Utiliza el servidor SMTP por defecto | • |
| IP/Nombre Servidor                   |   |
| Puerto Servidor                      |   |
| Nombre Usuario                       |   |
| Contraseña                           |   |
| Guardar                              |   |

**Nota.** La configuración del servidor SMTP solo se configura si la identidad que estamos configurando es diferente al correo configurado. Si es la misma solo debemos seleccionar el checkbox "Utiliza el servidor SMTP por defecto"